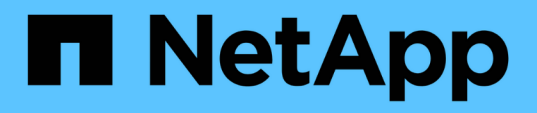

## Was für ein Unified Manager-Wartungsfenster ist

Active IQ Unified Manager 9.7

NetApp April 17, 2024

This PDF was generated from https://docs.netapp.com/de-de/active-iq-unified-manager-97/onlinehelp/task-scheduling-a-maintenance-window-to-disable-cluster-event-notifications.html on April 17, 2024. Always check docs.netapp.com for the latest.

# Inhalt

| Was für ein Unified Manager-Wartungsfenster ist                                       | 1 |
|---------------------------------------------------------------------------------------|---|
| Planen eines Wartungsfensters zum Deaktivieren der Cluster-Ereignisbenachrichtigungen | 1 |
| Ändern oder Abbrechen eines geplanten Wartungsfensters                                | 2 |
| Anzeigen von Ereignissen, die während eines Wartungsfensters aufgetreten sind         | 3 |

# Was für ein Unified Manager-Wartungsfenster ist

Sie definieren ein Unified Manager Wartungsfenster, um Ereignisse und Warnmeldungen für einen bestimmten Zeitraum zu unterdrücken, wenn Sie für eine Cluster-Wartung geplant haben und keine unerwünschte Benachrichtigungen erhalten möchten.

Wenn das Wartungsfenster beginnt, wird ein Ereignis "Object Maintenance Window Started" auf der Seite "Event Management Inventory" veröffentlicht. Dieses Ereignis wird automatisch veraltet, wenn das Wartungsfenster endet.

Während eines Wartungsfensters werden die Ereignisse, die sich auf alle Objekte im Cluster beziehen, weiterhin generiert, jedoch nicht in einer UI-Seite angezeigt und für diese Ereignisse werden keine Meldungen oder andere Arten von Benachrichtigungen gesendet. Sie können jedoch die Ereignisse anzeigen, die während eines Wartungsfensters für alle Speicherobjekte generiert wurden, indem Sie auf der Seite "Ereignismanagement-Bestand" eine der Optionen "Ansicht" auswählen.

Sie können ein Wartungsfenster für die Zukunft planen, die Start- und Endzeit für ein geplantes Wartungsfenster ändern und ein Wartungsfenster abbrechen.

## Planen eines Wartungsfensters zum Deaktivieren der Cluster-Ereignisbenachrichtigungen

Wenn Sie z. B. vor einer geplanten Ausfallzeit für ein Cluster stehen, um ein Cluster zu aktualisieren oder einen der Nodes zu verschieben, können Sie die Ereignisse und Warnungen unterdrücken, die normalerweise während dieses Zeitfensters generiert werden würden, indem Sie ein Unified Manager Wartungsfenster planen.

#### Bevor Sie beginnen

Sie müssen über die Rolle "Anwendungsadministrator" oder "Speicheradministrator" verfügen.

### Über diese Aufgabe

Während eines Wartungsfensters werden die Ereignisse, die mit allen Objekten auf dem Cluster zusammenhängen, weiterhin generiert, jedoch nicht auf der Ereignisseite angezeigt und für diese Ereignisse werden keine Meldungen oder andere Arten von Benachrichtigungen gesendet.

Die Zeit, die Sie für das Wartungsfenster eingeben, basiert auf der Zeit im Unified Manager-Server.

#### Schritte

- 1. Klicken Sie im linken Navigationsbereich auf Storage-Management > Cluster-Setup.
- 2. Wählen Sie in der Spalte **Wartungsmodus** für den Cluster die Schieberegler-Schaltfläche aus, und verschieben Sie sie nach rechts.

Das Kalenderfenster wird angezeigt.

3. Wählen Sie das Start- und Enddatum und die Uhrzeit für das Wartungsfenster aus und klicken Sie auf **Anwenden**.

Neben dem Schieberegler wird die Meldung "Scheduled" angezeigt.

#### Ergebnisse

Wenn die Startzeit erreicht ist, wechselt das Cluster in den Wartungsmodus und ein Ereignis "Object Maintenance Window gestartet" wird generiert.

## Ändern oder Abbrechen eines geplanten Wartungsfensters

Wenn Sie ein Wartungsfenster von Unified Manager für die Zukunft konfiguriert haben, können Sie die Start- und Endzeit ändern oder das Wartungsfenster nicht mehr ausführen.

#### **Bevor Sie beginnen**

Sie müssen über die Rolle "Anwendungsadministrator" oder "Speicheradministrator" verfügen.

#### Über diese Aufgabe

Das Abbrechen eines derzeit ausgeführten Wartungsfensters ist hilfreich, wenn Sie die Cluster-Wartung vor dem Ende des geplanten Wartungsfensters abgeschlossen haben und Sie möchten Ereignisse und Warnmeldungen vom Cluster erneut empfangen.

#### Schritte

- 1. Klicken Sie im linken Navigationsbereich auf Storage-Management > Cluster-Setup.
- 2. In der Spalte Wartungsmodus für den Cluster:

| Ihr Ziel ist                                                   | Führen Sie diesen Schritt aus…                                                                                    |
|----------------------------------------------------------------|----------------------------------------------------------------------------------------------------|
| Ändern Sie den Zeitrahmen für ein geplantes<br>Wartungsfenster | a. Klicken Sie neben dem Schieberegler auf den<br>Text "Scheduled".                                               |
|                                                                | <ul> <li>b. Ändern Sie das Start- und/oder Enddatum und<br/>die Uhrzeit, und klicken Sie auf Anwenden.</li> </ul> |
| Verlängern Sie die Länge eines aktiven<br>Wartungsfensters     | a. Klicken Sie auf den Text "Active" neben der Schieberegler-Schaltfläche.                                        |
|                                                                | <ul> <li>b. Ändern Sie das Enddatum und die Endzeit, und klicken Sie auf Anwenden.</li> </ul>                     |
| Abbrechen eines geplanten Wartungsfensters                     | Wählen Sie die Schieberegler-Taste, und verschieben Sie sie nach links.                                           |
| Abbrechen eines aktiven Wartungsfensters                       | Wählen Sie die Schieberegler-Taste, und verschieben Sie sie nach links.                                           |

## Anzeigen von Ereignissen, die während eines Wartungsfensters aufgetreten sind

Bei Bedarf können Sie die Ereignisse anzeigen, die während eines Unified Manager-Wartungsfensters für alle Storage-Objekte generiert wurden. Die meisten Ereignisse werden nach Abschluss des Wartungsfensters im Status "veraltet" angezeigt und alle Systemressourcen werden gesichert und ausgeführt.

#### **Bevor Sie beginnen**

Mindestens ein Wartungsfenster muss abgeschlossen sein, bevor Ereignisse verfügbar sind.

### Über diese Aufgabe

Ereignisse, die während eines Wartungsfensters aufgetreten sind, werden standardmäßig nicht auf der Seite "Inventar der Ereignisverwaltung" angezeigt.

#### Schritte

1. Klicken Sie im linken Navigationsbereich auf **Events**.

Standardmäßig werden alle aktiven (neuen und bestätigten) Ereignisse auf der Seite "Ereignismanagement-Bestand" angezeigt.

2. Wählen Sie im Fensterbereich **Ansicht** die Option **Alle Ereignisse, die während der Wartung generiert wurden**.

Die Liste der Ereignisse, die in den letzten 7 Tagen aus allen Wartungsfenster und aus allen Clustern ausgelöst wurden, wird angezeigt.

 Wenn mehrere Wartungsfenster f
ür einen einzelnen Cluster vorhanden waren, k
önnen Sie auf das Kalendersymbol ausgel
öste Zeit klicken und den Zeitraum f
ür die Wartungsfenster-Ereignisse ausw
ählen, die Sie interessieren.

#### **Copyright-Informationen**

Copyright © 2024 NetApp. Alle Rechte vorbehalten. Gedruckt in den USA. Dieses urheberrechtlich geschützte Dokument darf ohne die vorherige schriftliche Genehmigung des Urheberrechtsinhabers in keiner Form und durch keine Mittel – weder grafische noch elektronische oder mechanische, einschließlich Fotokopieren, Aufnehmen oder Speichern in einem elektronischen Abrufsystem – auch nicht in Teilen, vervielfältigt werden.

Software, die von urheberrechtlich geschütztem NetApp Material abgeleitet wird, unterliegt der folgenden Lizenz und dem folgenden Haftungsausschluss:

DIE VORLIEGENDE SOFTWARE WIRD IN DER VORLIEGENDEN FORM VON NETAPP ZUR VERFÜGUNG GESTELLT, D. H. OHNE JEGLICHE EXPLIZITE ODER IMPLIZITE GEWÄHRLEISTUNG, EINSCHLIESSLICH, JEDOCH NICHT BESCHRÄNKT AUF DIE STILLSCHWEIGENDE GEWÄHRLEISTUNG DER MARKTGÄNGIGKEIT UND EIGNUNG FÜR EINEN BESTIMMTEN ZWECK, DIE HIERMIT AUSGESCHLOSSEN WERDEN. NETAPP ÜBERNIMMT KEINERLEI HAFTUNG FÜR DIREKTE, INDIREKTE, ZUFÄLLIGE, BESONDERE, BEISPIELHAFTE SCHÄDEN ODER FOLGESCHÄDEN (EINSCHLIESSLICH, JEDOCH NICHT BESCHRÄNKT AUF DIE BESCHAFFUNG VON ERSATZWAREN ODER -DIENSTLEISTUNGEN, NUTZUNGS-, DATEN- ODER GEWINNVERLUSTE ODER UNTERBRECHUNG DES GESCHÄFTSBETRIEBS), UNABHÄNGIG DAVON, WIE SIE VERURSACHT WURDEN UND AUF WELCHER HAFTUNGSTHEORIE SIE BERUHEN, OB AUS VERTRAGLICH FESTGELEGTER HAFTUNG, VERSCHULDENSUNABHÄNGIGER HAFTUNG ODER DELIKTSHAFTUNG (EINSCHLIESSLICH FAHRLÄSSIGKEIT ODER AUF ANDEREM WEGE), DIE IN IRGENDEINER WEISE AUS DER NUTZUNG DIESER SOFTWARE RESULTIEREN, SELBST WENN AUF DIE MÖGLICHKEIT DERARTIGER SCHÄDEN HINGEWIESEN WURDE.

NetApp behält sich das Recht vor, die hierin beschriebenen Produkte jederzeit und ohne Vorankündigung zu ändern. NetApp übernimmt keine Verantwortung oder Haftung, die sich aus der Verwendung der hier beschriebenen Produkte ergibt, es sei denn, NetApp hat dem ausdrücklich in schriftlicher Form zugestimmt. Die Verwendung oder der Erwerb dieses Produkts stellt keine Lizenzierung im Rahmen eines Patentrechts, Markenrechts oder eines anderen Rechts an geistigem Eigentum von NetApp dar.

Das in diesem Dokument beschriebene Produkt kann durch ein oder mehrere US-amerikanische Patente, ausländische Patente oder anhängige Patentanmeldungen geschützt sein.

ERLÄUTERUNG ZU "RESTRICTED RIGHTS": Nutzung, Vervielfältigung oder Offenlegung durch die US-Regierung unterliegt den Einschränkungen gemäß Unterabschnitt (b)(3) der Klausel "Rights in Technical Data – Noncommercial Items" in DFARS 252.227-7013 (Februar 2014) und FAR 52.227-19 (Dezember 2007).

Die hierin enthaltenen Daten beziehen sich auf ein kommerzielles Produkt und/oder einen kommerziellen Service (wie in FAR 2.101 definiert) und sind Eigentum von NetApp, Inc. Alle technischen Daten und die Computersoftware von NetApp, die unter diesem Vertrag bereitgestellt werden, sind gewerblicher Natur und wurden ausschließlich unter Verwendung privater Mittel entwickelt. Die US-Regierung besitzt eine nicht ausschließliche, nicht übertragbare, nicht unterlizenzierbare, weltweite, limitierte unwiderrufliche Lizenz zur Nutzung der Daten nur in Verbindung mit und zur Unterstützung des Vertrags der US-Regierung, unter dem die Daten bereitgestellt wurden. Sofern in den vorliegenden Bedingungen nicht anders angegeben, dürfen die Daten ohne vorherige schriftliche Genehmigung von NetApp, Inc. nicht verwendet, offengelegt, vervielfältigt, geändert, aufgeführt oder angezeigt werden. Die Lizenzrechte der US-Regierung für das US-Verteidigungsministerium sind auf die in DFARS-Klausel 252.227-7015(b) (Februar 2014) genannten Rechte beschränkt.

#### Markeninformationen

NETAPP, das NETAPP Logo und die unter http://www.netapp.com/TM aufgeführten Marken sind Marken von NetApp, Inc. Andere Firmen und Produktnamen können Marken der jeweiligen Eigentümer sein.